# ピアノコンクール HP からのお申込み・支払方法

## 1. ピアノコンクールの HP

佐賀新聞文化センターのピアノコンクールお申し込 みページから参加されるコースの「お申し込み」をク リックしてください。

| Bithit Segashimour<br>在質新聞文化    | humaCenter カルヲ                                                         | チャー教室       | ्र<br>हा शासन | 08 () 28/-3   |
|---------------------------------|------------------------------------------------------------------------|-------------|---------------|---------------|
| 16-D                            | 2#-91                                                                  | 9.2MN       | PORA          | Namenal Bolen |
| han > mure >                    | 9040238                                                                |             |               |               |
| 99 九州新開社<br>ビアノコンクール<br>2014年1月 | 参加者募集<br>第9回力<br>(1)(1)(1)<br>(1)(1)(1)(1)(1)(1)(1)(1)(1)(1)(1)(1)(1)( | 1州新聞社ピアノコン・ | クール(一次予)      | 崔)佐賀·長崎       |
| 10.00<br>10.00                  |                                                                        |             |               |               |
| ING - HM                        | 90E ~                                                                  |             |               |               |
| 요 채                             | <b>秋</b> :秀                                                            |             |               |               |
| 受法同教                            | 1(2)                                                                   |             |               |               |
| 就带状况                            | c                                                                      |             |               |               |
| 途中受政                            | 大司                                                                     |             |               |               |
| 見学受付                            | -25 M                                                                  |             |               |               |
| <del>6</del> 4                  |                                                                        |             |               |               |
| お申し込み                           |                                                                        |             |               |               |
| 料金运分                            | STATING                                                                |             |               |               |
| (1938)228                       | 8,500/% (853)                                                          |             | 0             | お申込み          |
| (49422)552/MA                   | 8,500H (855)                                                           |             | 0             | お申込み          |
|                                 | A DOUT (PLA)                                                           |             |               | 1.1117 a.     |

#### 2. 新規利用登録へ

新規ご利用のお客様は「新規利用登録」をクリックしてください。

#### マイページログイン

ご利用いただき、ありがとうございます。 各講座のお申し込みには、会員登録が必要となります。 恐れ入りますが、利用登録済のお客様はログインを、新規ご利用のお客様は会員登録をお願いいたします。

🖸 新規利用登録

#### 3. 必要事項を記入

新規利用登録は、個人情報の取り扱いについて「同意する」 にチェックした後、氏名、住所、メールアドレスなど必要事項 を記入し「入力内容の確認」ボタンを押してください。

氏名はピアノコンクール参加者の名前をお願いします。記入 されたメールアドレスに仮登録や本登録のメール、ログイン時 に利用する「ログイン ID」が届きます。

項目の最後にあるパスワードはお客様自身で決めていただき ます。登録後のログイン時に利用します。

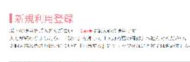

| BARNAR STAR ALL ALL ALL                                                                                                    |
|----------------------------------------------------------------------------------------------------|
| E BOSS <u>Mentionals</u> concernences and the factor second concerns                                                                         |
| 5. K(W7)-048                                                                                                    |
|                                                                                                    |
| n £ (2857) xan                                                                                                    |
| n 5                                                                                                    |
| 3 8-124                                                                                                    |
| 6406                                                                                                    |
| \$L08                                                                                                    |
| • • • • • • • • • • • • • • • • • • •                                                                                                    |
| WERE (PARA/CONC.) XAB                                                                                                    |
| e: Horns                                                                                                    |
| G R 100                                                                                                    |
|                                                                                                    |
| NO SHORERS                                                                                                    |
| Michael and                                                                                                    |
| 24-2. Jac 124                                                                                                    |
| mine int                                                                                                    |
| 1.64R0-712-1                                                                                                    |
| amint (2011)                                                                                                    |
|                                                                                                    |
| HX                                                                                                    |
|                                                                                                    |
| 3-4716X -68                                                                                                    |
| LITANE CALIFFU, ISAN SUNA.<br>1996 - Anno Andrea Martin, Isan Suna Angra Martin, Isan Suna Angra Martin, Isan Suna Angra Martin, Isan Suna A |
| A APTUR (MBR) CON                                                                                                    |
| C #BECCON MAIL NO. LOT CO.C. M                                                                                                    |
| XX7 F KN                                                                                                    |
| 1/80/000 - Mellar Color<br>118/0000 (1111/00)                                                                                                |
| AAV-1 (NINR) LAN                                                                                                    |
| THERE AND THE A                                                                                                    |
| A.5.192/MDF                                                                                                    |

## 4. 仮登録完了

入力内容の確認ページをみて問題なければ「この内容で送信する」ボタンを押してく ださい。仮登録完了メールが先ほど登録されたメールアドレス宛に届きます。

会員登録 仮登録の完了

```
    仮登録が完了しました。
    ※ご利用登録はまだ完了しておりませんので、ご注意ください。
    入力していただいたお客様情報は、現時点では仮登録の状態です。
    お送りしたメールアドレス本文にあるURLにログインすると、本登録完了となります。
    ログインしない場合は、入力項目が無効になります。
```

#### 5. メールを確認

仮登録完了メールの文中にある「ログイン用 URL」をクリックしてください。

※迷惑メールフォルダに仮登録完了メールが届く場合がございます。ご了承ください。

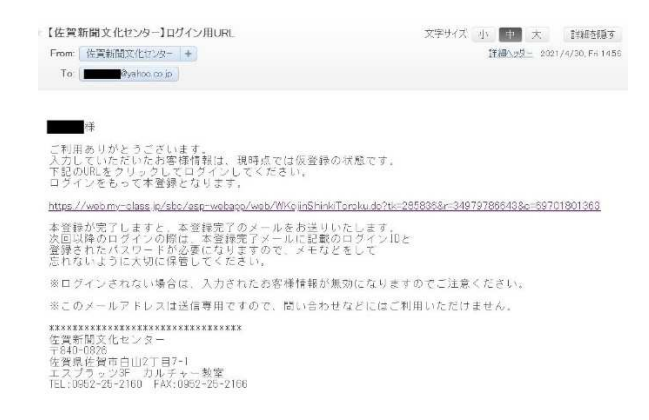

# 6. 本登録の完了

登録されたメールアドレス宛に「ログイン ID のお知らせ」メールが届きます。

ログイン時に利用する「ログイン ID 番号」が記載されています。これで登録完了です。

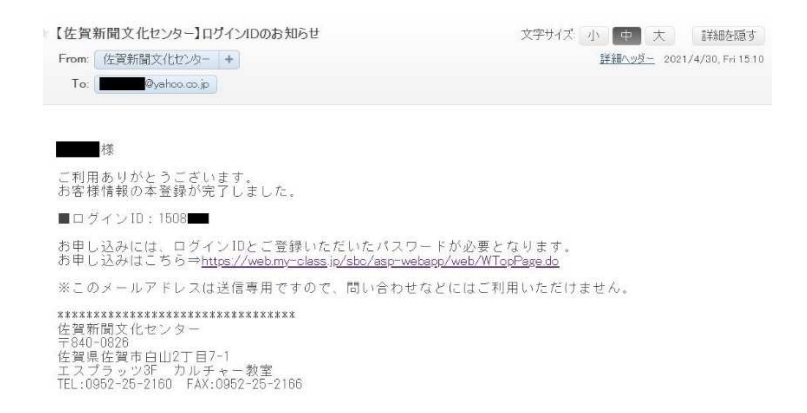

7. ログイン

ホームページのカルチャー教室のトップに戻り、右上にある「会員ページ」をクリック します。本登録メールに記載されている「ログイン ID」と新規利用登録時に登録した 「パスワード」を入力しログインします。

| 林式会社 Sagashimbun Bunk     | a Center + 1/7 | ~~~~~~~~~~~~~~~~~~~~~~~~~~~~~~~~~~~~~~ | <b>②</b> 新規利用 | 0.92 |          |  |
|---------------------------|----------------|----------------------------------------|---------------|------|----------|--|
| ● 佐賀新聞又化セン                | 29- JIV )      | 下秋王                                    | よくあ           | るご質問 | ■ お問い合わせ |  |
|                           |                |                                        |               |      |          |  |
| 脅 <u>ホーム</u> > 会員ページ(ログイ) | >)             |                                        |               |      |          |  |
| ログイン 会員の                  | 方はこちらから        |                                        |               |      |          |  |
|                           | ログイ            | >ID                                    |               |      |          |  |
|                           | 0.0-           | インIDを入力                                |               |      |          |  |
|                           | バスワ            | - <del>K</del>                         |               |      |          |  |
|                           | 17.25          | フードを入力                                 |               |      |          |  |
|                           |                | ログイン                                   |               |      |          |  |
|                           | <b>0</b> ログ    | インIDをお忘れの方                             |               |      |          |  |
|                           | O 112          | ワードをお忘れの方                              |               |      |          |  |

## 8. ピアノコンクールの HP でコース選択

ログインした状態で再度、佐賀新聞文化センターのピ アノコンクールお申し込みページに入り参加されるコー スの「お申し込み」をクリックしてください。

| ● 性質新聞文化+      | maCenter<br>ミンターカルチ                                          | ヤー教室        | S C MHED   | M Constant          |
|----------------|--------------------------------------------------------------|-------------|------------|---------------------|
|                |                                                              |             |            | 112/08/2011.007<200 |
|                | ない。<br>参加計算集<br>第9回力<br>第9回力<br>第1回力<br>第1回力<br>第1回力<br>第1回力 | 1.州新聞社ビアノコン | ・クール(一次予選) | 依質・長崎               |
| INCE - MINI    | 94 ~                                                         |             |            |                     |
| 9.16           | <b>1</b> 2.5                                                 |             |            |                     |
| *200 th        | 114                                                          |             |            |                     |
| MINUR.         | 0                                                            |             |            |                     |
| 法中爱政           | 大司                                                           |             |            |                     |
| 此学变付           | ~3                                                           |             |            |                     |
| 45 <b>4</b>    |                                                              |             |            |                     |
| お申し込み          |                                                              |             |            |                     |
| 料盒区分           | ALL                                                          |             |            |                     |
| (1828)228      | 8,500% (853)                                                 |             | Ø          | 062.0               |
| AM22((2:0+)    | 8,500% (655.)                                                |             | © 1        | фisə                |
| (1128)-(+1 + 2 | 9,000(5) (853)                                               |             | <b>O</b> # | 回見み                 |

## 9. お申込み内容のご確認画面へ

選択したコースの内容を確認後、申し込むボタンを押してください。

| お申込み内容のご確認                               |                             |
|------------------------------------------|-----------------------------|
| お客様に受認いただける語座の概要は以<br>受講を希望される方は、「申し込む」を | 下の通りです。<br>押して下さい。          |
| 調雇名                                      | 第9回ル州新聞社ビアノコンクール(一次予選)と賢・長時 |
| 温師名                                      |                             |
| <b>Z</b> -C                              | (課題)小1・2                    |
| 副確期                                      | 2021年4月期                    |
| 14日 · 時間                                 | 指定                          |
| 受講開始日                                    | 2021年08月15日                 |
| 受講回数                                     | 103                         |
| 受講科 (税込)                                 | 9,00013                     |
|                                          |                             |

(注) 9の申し込み後に、いったんログアウトした場合(又は、あとで支払い手続きを される場合)は、

①7のログインを行い、画面右上に出てくるマイページをクリック。

※スマホの場合は画面右上の MENU をタップしてマイページを選択。

 ②「お支払い待ち一覧」をクリックして、以下10以降の手続きを進めて下さい。
 ※「既に予約してあります。「仮申込講座一覧」をご覧ください。」のメッセージが表示 された場合も上記①②を行って下さい。

#### 10. お支払い待ち一覧

「支払」にチェックを入れた後、「次へ」ボタンを押してください。

|       | 7          | マイページ                                                                                              |        |             |           |          |        |    |       |   |
|-------|------------|----------------------------------------------------------------------------------------------------|--------|-------------|-----------|----------|--------|----|-------|---|
|       | ユーサ        | 一情報                                                                                                | ×      | キャンセル待ち一覧   | >         | お支払      | 待ち一覧   | 受  | 講屈歴一覧 | > |
|       | 続けて<br>※備考 | 飲けてその他の講座予約を行う場合は上部の講座一覧より申込を行って下さい。<br>※備考欄が空欄の方は、お申し込みはまだ完了していません。「支払」にチェックを入れて「次へ」ボタンを押下してください。 |        |             |           |          |        |    |       |   |
|       | 支払         | 支払 開催期 講座名 金額(税込)                                                                                  |        |             |           |          | 備考     |    |       |   |
|       |            | 2021年4月期                                                                                           | 第9回九州新 | 新聞社ピアノコンクール | (一次予選)佐賀・ | 長崎       | 9,000円 | 削除 |       |   |
| ✔を入れる |            |                                                                                                    |        |             | 1         | <u>`</u> |        |    |       |   |
|       |            |                                                                                                    |        |             | 八 /       | × .      |        |    |       |   |

#### 11. お支払い方法の選択

クレジットカード情報を記入後、「お支払い確認画面へ」をクリックしてください。

Mypage マイベージ

| ユーザー情報 >                                                                                                    | キャンセル待ち一覧 >                                     | お支払待ち    | -52                   | 受講    | 周辺一覧 >        |
|----------------------------------------------------------------------------------------------------|-------------------------------------------------|----------|-----------------------|-------|---------------|
| 講座名                                                                                                    |                                                 |          | コース                   |       | 金額 (税込)       |
| 第9回九州新聞社ピアノコンクール                                                                                                    | レ(一次予選)佐賀・長崎(4~6月)                              |          | (課題)小1・2              |       | 9,000円        |
|                                                                                                    |                                                 |          | 습計                    |       | 9,000円        |
| お支払い方法の選択                                                                                                    |                                                 |          |                       |       |               |
| <ul> <li>クレジットカードで決済する</li> <li>カード番号(半角炎数)</li> <li>例) 1234567890123456 (14~16</li> <li>有効期限(半角炎数)</li> <li>月ノーチャーチャーチャーチャーチャーチャーチャーチャーチャーチャーチャーチャーチャー</li></ul> | 栃・八イフンなし)                                       |          |                       |       |               |
| セキュリティコード (3または4桁番<br>例) 123<br>※セキュリティコードとは、お客さまのおう<br>※カード会社様によっては、表面に4桁で記<br>の コンビニ・銀行振込で支払う                                                                   | 号)<br>「元にクレラットカードがあることを確認するの<br>載されている場合がございます。 | こめに使用される | <b>勝号です。カード裏底に記載で</b> | された3桁 | の素字を入力してください。 |
| 戻る                                                                                                    | 5                                               | 支払い確認    | 画面へ                   |       |               |

#### 12. お支払い終了

入力内容に問題がなければ、「送信」を押してください。お支払い完了となります。

# 入力内容のご確認

| 以下の内容でよろしければ「送信」を押して下さい。<br>※「送信」は一度だけ押して下さい。二度以上押されますと重複して申込みされる場合があります。 |    |                |  |  |  |
|---------------------------------------------------------------------------|----|----------------|--|--|--|
| カード番号(半角英数)                                                               |    | ****           |  |  |  |
| お支払い金額                                                                    |    | <b>9,999</b> 円 |  |  |  |
|                                                                           |    |                |  |  |  |
|                                                                           | 戻る | 送信             |  |  |  |

# ※11の画面で「コンビニ払い」を選択された場合

| コンビニでのお支払 | 4U1                                                                                 |         |                                   |
|-----------|-------------------------------------------------------------------------------------|---------|-----------------------------------|
| -עא       | LAWSON                                                                              |         | 希望のコンビニを選択して表                     |
| ファミリーマート  | ≣ PanityHet                                                                         |         | 示される QRコード又はお客                    |
| ミニストップ    | (m)                                                                                 | $\succ$ | 禄番号・確認番号等をコンヒ<br>ニに持参の上、お支払い下さ    |
| セイコーマート   | Sectmant                                                                            |         | い。                                |
| デイリーヤマザキ  |                                                                                     |         | ※QRコード等が分からなくな                    |
| 銀行でのお支払い  |                                                                                     |         | った場合は 10 のお支払い待<br>ち一覧で削除を行い、再度、8 |
| АТМ       | AL SOLULI JYFURT / INCLUT GUTURT SELECTOR GOUND COMMUNICAN W                        |         | の手続きから行って下さい。                     |
| ネットバンキング  | 222 GALER ≧PsyNy m ONCOANC agginexten V (66 mill<br>material Statements) Statements |         |                                   |

#### 13.入金確認後、必要事項の入力フォームを事務局からメールします

入金確認後に事務局からメールにて、 追加で必要な項目を入力するフォームの URLをお送りいたします。

必要事項をご記入し「送信」ください。

この送信をもって申込み完了となります。

| 第9回 九州新聞社ピアノコンクール                                                                                                    |
|----------------------------------------------------------------------------------------------------|
| *必須                                                                                                    |
| 会場・ <ul> <li>              任 留会場(エスブラッツホール)          </li> <li>             猫 岡会場(福岡女学院 ギール記念講堂)         </li> </ul> |
| <b>お名前・</b><br>回答を入力                                                                                                 |
| ふ <b>りがな・</b><br>回答を入力                                                                                               |